## নোয়াখালী সরকারি মহিলা কলেজে সফটওয়ারে ভর্তির প্রক্রিয়া

ছাত্ররা নিম্নোক্ত User Name ও Password দিয়ে <u>http://noakhaligmc.eshiksabd.com/</u> সফটওয়ার এ ঢুকে তাদের ভর্তি সম্পন্ন করতে পারবে User Name: ngmcstudent

Password : ngmcstudent

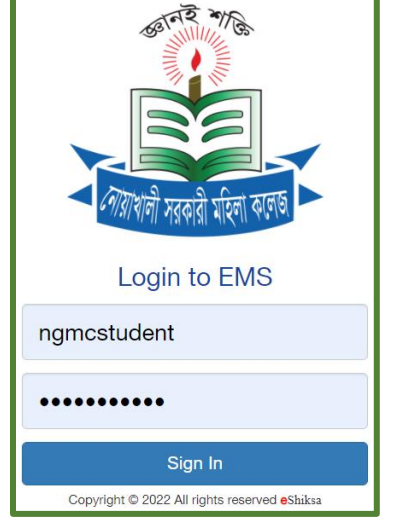

## **Admission Process**

কিক করতে হবে।

সফটওয়ার এ Login করার পর Admission এ ক্লিক করে Click for New Admission এ

|                                      | Education Management System |            |           |            |                    |              |        |
|--------------------------------------|-----------------------------|------------|-----------|------------|--------------------|--------------|--------|
| 2 <sup>1</sup> 11 Km KGAS 11(11) 459 |                             |            |           |            |                    |              | Logout |
| Academic Result                      | Class & Exam Schedule       | Attendance | Admission | Admit Card | Information Update | Notice Board |        |
| Profile                              |                             |            |           |            |                    |              |        |
| Admission                            |                             |            |           |            |                    |              |        |
| For online admission and t           | racking number              |            |           |            |                    |              |        |
| Click for New Admissi                | on                          |            |           |            |                    |              |        |

Select Group থেকে প্রথমে HSC সিলেক্ট করে যে গ্রুপে ভর্তি হতে চায় তা সিলেক্ট করে এরপর যে বিভাগে ভর্তি হতে (Science, Humanities, Business Studies) চায় সিলেক্ট করে

Board Admission Roll দিয়ে Check for Admission এ ক্লিক করতে হবে।

| Select Department & Subject Group Name |                   |                 |                       |  |  |
|----------------------------------------|-------------------|-----------------|-----------------------|--|--|
| Select Group                           | Select Department | Hons/DU/NU Roll |                       |  |  |
| HSC                                    | HSC - Science     | 110003          | L Check for Admission |  |  |

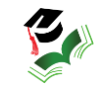

## এরপর নিম্নোক্ত তথ্য সমূহ পূরণ করতে হবে।

| Student Admiss   | sion                       |                        |                      |
|------------------|----------------------------|------------------------|----------------------|
| Name(English) *  | Mujahedul Islam            | Father Name *          |                      |
| Name(বাংলা) *    |                            | Father NID             |                      |
| Student Birth    |                            | Father Phone *         |                      |
| Nationality      | Bangladeshi                | Father's<br>Occupation |                      |
| Student's Phone* |                            | Annual Income          |                      |
| Date of Birth *  |                            | Mother Name *          |                      |
| Quota            |                            | Mother NID             |                      |
| Religion         |                            | Mother Phone           |                      |
| Blood Group      |                            | Permanent<br>Address * | Enter address detail |
| Gender           | Male                       |                        |                      |
| Picture *        | Choose File No file chosen | District *             |                      |
|                  | D Max. S                   | Size 999KB             |                      |

## গুচ্ছ থেকে Elective ও Forth Subject নির্বাচন করে Add Subjects এ Click করতে হবে।

| 5 out of 7 subject selected |                     |              |       |       |              |        |
|-----------------------------|---------------------|--------------|-------|-------|--------------|--------|
| Subject Code                | Subject Name        | Subject Type | Group | গুচ্ছ | Choice Count | Remove |
| 101                         | Bangla 1st paper    | mandatory    | 0     | 1     | 0            |        |
| 107                         | English 1st paper   | mandatory    | 0     | 1     | 0            |        |
| 174                         | Physics 1st paper   | mandatory    | 0     | 1     | 0            |        |
| 176                         | Chemistry 1st paper | mandatory    | 0     | 1     | 0            |        |
| 275                         | ICT                 | mandatory    | 0     | 1     | 0            |        |

|                                                                                                  | Add Subjects |  |
|--------------------------------------------------------------------------------------------------|--------------|--|
| <u> </u>                                                                                         |              |  |
| Subject: 178-Biology 1st paper - - Type: Elective - - Group: 1 - - Choice Count: 3 - - 영편한: 1    |              |  |
| Subject: 265-Higher Math 1st paper - - Type: Elective - - Group: 1 - - Choice Count: 3 - - 영편: 1 |              |  |
| Subject: 178-Biology 1st paper - - Type: Fourth - - Group: 2 - - Choice Count: 1 - - গুচহু: 1    |              |  |
| Subject: 265-Higher Math 1st paper - - Type: Fourth - - Group: 2 - - Choice Count: 1 - - 영평: 1   |              |  |

Save এ ক্লিক করার পর টাকার পরিমানসহ পূরণকৃত ভর্তির ফরম আসবে। শিক্ষার্থীরা Rocket এ Board Admission Roll দিয়ে নির্ধারিত টাকা পরিশোধ করলে স্বয়ংক্রিয়ভাবে রোল পড়বে এবং অভিভাবকের মোবাইল নম্বরে ভর্তি সম্পন্ন হওয়ার SMS যাবে।

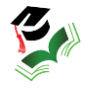